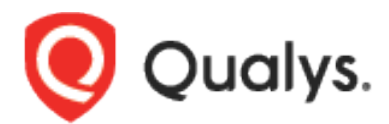

# Qualys OCI Vulnerability Scanning Service BYOL

Onboarding Guide

March 13, 2023

Copyright 2023 by Qualys, Inc. All Rights Reserved.

Qualys and the Qualys logo are registered trademarks of Qualys, Inc. All other trademarks are the property of their respective owners.

Qualys, Inc. 919 E Hillsdale Blvd 4th Floor Foster City, CA 94404 1 (650) 801 6100

# **Table of Contents**

| Introduction to OCI BYOL Support                                     | ; |
|----------------------------------------------------------------------|---|
| Pre-requisites                                                       | : |
|                                                                      |   |
| Deploying Qualys Agent on OCI Platform                               | ; |
| Generate Qualys Cloud Agent License Code                             | 1 |
| Create a Vault to Store the Qualys License Information               |   |
| Define a Secret for Scan Recipe                                      |   |
| Create a Scan Recipe for Host Instances                              |   |
| Create a Target to Assign a Scan Recipe12                            |   |
| Appendix A: Permissions and Policies                                 |   |
| Grant Access to the VSS Service                                      |   |
| Grant Permission to Group of Administrators to Access to VSS Service |   |
| Set up the Policies and Dynamic Groups for VSS – Qualys BYOL14       |   |

# Introduction to OCI BYOL Support

BYOL is a Bring Your Own License. With this feature users can use Oracle Cloud Infrastructure (OCI) with their Own Qualys License. BYOL enables Qualys VM scanning for instances on OCI. OCI Vulnerability Scanning Service (VSS) is integrated with Qualys. VSS can set up Qualys Agent on OCI instances.

Users can configure a Qualys Agent based scan from the OCI console. Qualys agents collect the instances data and push it to Qualys VMDR where scanning is performed. The count of unique vulnerabilities out of the identified or detected vulnerability and then forward the result to VSS.

VSS displays the results in the VSS application and forwards the result to Cloud Guard for global alerting of security problems. Qualys VMDR, VSS and Cloud Guard provides the complete security posture of the instances.

## **Pre-requisites**

For using BYOL feature, following are the pre-requisites:

- Ensure that Oracle has enabled the OCI BYOL features for your account. Oracle VSS is required for the functionality of this feature.
- Ensure VSS agent is installed.
- Set up policies:
  - Grant access to the VSS service.
  - Grant permission to group of administrators to access to VSS.

For more details on policies, refer to Appendix A.

# **Deploying Qualys Agent on OCI Platform**

Users can create one scan recipe, one target and start viewing findings about their host (compute) instances. For implementing integration between the OCI platform and Qualys platform, follow these steps:

- 1. Generate Qualys Cloud Agent License Code
- 2. Create a Vault to Store the Qualys License Information
- 3. Define a Secret for Scan Recipe
- 4. Create a Scan Recipe for Host Instances
- 5. Create a Target to Assign a Scan Recipes

# Generate Qualys Cloud Agent License Code

You need to generate the license code. To generate a license, you must generate a Cloud Agent Activation Key and enable OCI for the Qualys cloud agent. Perform these tasks using the Cloud Agent application.

Follow these steps to generate a license code:

- 1. Login to **Cloud Agent** (CA) application.
- 2. Navigate to **Agent Management** > **Activation Keys** (or go to the Activation Keys tab).
- 3. Select **New Key** to create a new activation key.

An activation key is used to install agents.

- 4. Select the activation key and click **Install Agent** from the **Actions** menu.
- 5. In the **Install Agents** screen, click **Install instructions** for the required agent > **Deploying in OCI Cloud.**

| Install Agents x                                                                                                    | 2 |
|----------------------------------------------------------------------------------------------------|---|
| You are ready to install the agent.                                                                                                    |   |
| Current agent version : 4.8.0.31<br>Hash-SHA-                                                                                            |   |
| Deploying in Azure Cloud Deploying in OCI Cloud                                                                                          |   |
| OCI BYOL Installation Requirements                                                                                                    |   |
| Active Oracle Cloud account                                                                                                    |   |
| Steps to Install the OCI BYOL Agent                                                                                                    |   |
| Qualys agent deployment is integrated into OCI partner solutions for vulnerability assessment, follow the below steps to get<br>started. | t |
| 1. Login into the OCI portal.                                                                                                    |   |
| <ol><li>Navigate to Identity &amp; Security -&gt; Scanning -&gt; Scan Recipes.</li></ol>                                                 |   |
| 3. Create a new Scan Recipe.                                                                                                    |   |
| a. Enable agent based scanning.                                                                                                    |   |
| <ul> <li>Select Qualys Agent as the agent to use.</li> </ul>                                                                             |   |
| c. Copy and paste the license code into the license box.                                                                                 |   |
| License code                                                                                                    |   |
| eyJja<br>WQiC<br>NVcm<br>Vx5cy5j                                                                                                    |   |
| psov6sxvavxepssvarepsicramasia6psaor100iup6stun=                                                                                         |   |
|                                                                                                    |   |
|                                                                                                    | 7 |
| Liose Back Download .exe                                                                                                    | 3 |

#### 6. Copy the **License code**.

You have license code now, you need this license code while creating a vault and secret.

## Create a Vault to Store the Qualys License Information

You can store your Qualys License information in a vault secret. You need to create the vault, define the secrete. Follow these steps to create a vault.

- 1. Log in to Oracle Cloud > Vault > Create Vault.
- 2. From **Create in Compartment**, select the compartment and provide the **Name** for the vault.

Note: Ensure you have vault permissions.

The vault is created. A listing page with all the vaults is displayed.

## Define a Secret for Scan Recipe

You need to define a secret for scan recipe. Secret is used to store the Qualys license information in the vault.

Follow these steps to create a secret:

Before creating a secret, create a secret key.

1. From the vault detail, click **Create Key**.

| V                                                                          | q 12                                                                                                    |             |                                                                                                    |                                                                                                    |                                       |
|----------------------------------------------------------------------------|----------------------------------------------------------------------------------------------------|-------------|----------------------------------------------------------------------------------------------------|----------------------------------------------------------------------------------------------------|---------------------------------------|
| ACTIVE                                                                     | Vault Information<br>General Information<br>Comparison of the series of the series of the |             | Virtual Privale: No<br>Cryptographic Endpoint: <u>Ellen</u><br>and<br>Management Endpoint: <u>Management Endpoint: <u>Management Endpoint</u>:<br/><u>Jacob</u></u> | Antrodominance.<br>Antrodominance.<br>Santalestadad com ()<br>Santa de Composition de Composition de C |                                       |
| Resources                                                                  | Master Encryption Keys in dev-Ixag                                                                                                    | Compartment |                                                                                                    |                                                                                                    |                                       |
| Master Encryption Keys                                                     | Create Key                                                                                                    |             |                                                                                                    |                                                                                                    |                                       |
| Secrets                                                                    | Name                                                                                                    | State       | Protection Mode (i)                                                                                                    | Algorithm                                                                                                    | Created -                             |
| List scope                                                                 |                                                                                                    | Enabled     | HSM                                                                                                    | AES                                                                                                    | Tue, Dec 6, 2022, 09:56:08 UTC        |
| Compartment                                                                |                                                                                                    |             |                                                                                                    |                                                                                                    | Showing 1 Item $\ \ < \ 1$ of 1 $\ >$ |
| d ig Califyria (root) i prospradiengi neeringi peresengeperetworki dev-kag |                                                                                                    |             |                                                                                                    |                                                                                                    | ¢                                     |
| Filters                                                                    |                                                                                                    |             |                                                                                                    |                                                                                                    |                                       |

The Create Key window is displayed.

2. From **Create in Compartment**, select the compartment, **Protection Mode** as HSM and provide the **Name** of the key.

| Create Key                                                                       |                                                                        |    |
|----------------------------------------------------------------------------------|------------------------------------------------------------------------|----|
| Create in Compartment                                                            |                                                                        |    |
| derally                                                                          |                                                                        | \$ |
| ualysinc (root)/q-nonprod/engineering/qa-engops-network/dev-lxag                 |                                                                        |    |
| Protection Mode (i)                                                              |                                                                        |    |
| HSM                                                                              |                                                                        | \$ |
| Name                                                                             |                                                                        |    |
| gk <b>ala</b> -key                                                               |                                                                        |    |
| Key Shape: Algorithm 🕡                                                           | Key Shape: Length                                                      |    |
| AES (Symmetric key used for Encrypt and Decrypt)                                 | 256 bits                                                               | \$ |
| Import External key                                                              |                                                                        |    |
| Create a new key by importing a wrapped file containing key data that matches th | a specified key shape. For more information, see Importing Keys        |    |
| Orease a new key by importing a wrapped me containing key data that matches the  | e specified key shape. For more mormation, see <u>importing Keys</u> . |    |
| Show advanced options                                                            |                                                                        |    |

3. To encript the key, go to **Secrets** and click **Create Secret**.

| Identity & Security > Vaults > Vault Deta | alis<br>QUIIII Delete Vault<br>Edit Name Add tags Move Resource Delete Vault                            |        |                                                                                                    |
|-------------------------------------------|----------------------------------------------------------------------------------------------------|--------|----------------------------------------------------------------------------------------------------|
|                                           | Vault Information Tags                                                                                  |        |                                                                                                    |
|                                           | General Information                                                                                     |        |                                                                                                    |
|                                           | Compartment: qualy                                                                                      | ixag   | Virtual Private: No                                                                                              |
| ACTIVE                                    | OCID:fqa5sa <u>Show Copy</u><br>Created: Tue, Dec 6, 2022, 09:53:11 UTC<br>HSM Key Version Usage: 4 (2) |        | Cryptographic Endpoint: <u>https://efry6eihaacsc-</u><br>crypto.kms.us-<br>sanjose-<br>1.oci.oraclecloud.com (i) |
|                                           |                                                                                                    |        | Management Endpoint: <u>https://eflyGeihaacsc-</u><br>management.kms.us-<br>sabjose:<br>1.oci.oraciecloud.com () |
| Resources                                 | Secrets in dev-lxag Compartmen                                                                          | ıt     |                                                                                                    |
| Master Encryption Keys                    | Create Secret                                                                                           |        |                                                                                                    |
| Secrets                                   | Name S                                                                                                  | Status | Created                                                                                                    |
|                                           |                                                                                                    | Active | Tue Dec 6 2022 09:59:46 UTC                                                                                      |

- 4. From **Create in Compartment**, provide **Name** and **Description**, and select the **Encryption Key**.
- 5. Select the **Secret Type Template** from the list and paste the license code you copied into the **Secret Contents**.
- 6. To store the information, click **Crete Secret**.

| Create Secret                                                     | <u>Help</u> |
|-------------------------------------------------------------------|-------------|
| Create in Compartment                                             |             |
| ag                                                                | \$          |
| qualysinc (root)/q-nonprod/engineering/qa-engops-network/dev-lxag |             |
| Name                                                              |             |
| gła od4                                                           |             |
| Description                                                       |             |
|                                                                   |             |
| Encryption Key in dev-Ixag ④ (Change Compartment)                 |             |
| gi d4                                                             | ٥           |
| Secret Type Template                                              |             |
| Base64                                                            | \$          |
| Secret Contents                                                   |             |
| eyJjaWQiOi<br>iLCJwd3NV                                           | 3Y          |
| Show advanced options                                             |             |
| Create Secret Cancel                                              |             |

The Secret is created for scan recipe.

# Create a Scan Recipe for Host Instances

Oracle Cloud Infrastructure Vulnerability Scanning Service creates recipes that scan target host's instances. To create a scan recipe, follow these steps:

1. Go to **Identity & Security** > **Scanning** > **Scan Recipes**.

| Q Search                                                                                                    | Identity & Security                                                                                                    |                                                                                                    |                                                                                                    |
|----------------------------------------------------------------------------------------------------|----------------------------------------------------------------------------------------------------|----------------------------------------------------------------------------------------------------|----------------------------------------------------------------------------------------------------|
| Home<br>Compute<br>Storage<br>Networking<br>Oracle Database<br>Databases<br>Analytics & Al<br>Developer Services<br>Identity & Security<br>Observability & Management<br>Hybrid<br>Migration & Disaster Recovery<br>Billing & Cost Management<br>Governance & Administration | Identity<br>Users<br>Groups<br>Dynamic Groups<br>Network Sources<br>Policies<br>Compartments<br>Federation<br>Authentication Settings<br>Cloud Guard<br>Overview<br>Problems<br>Recommendations<br>Threat monitoring<br>Targets<br>Responder activity<br>Defector recipes | Security Zones<br>Overview<br>Recipes<br>Security Advisor<br>Threat intelligence<br>Overview<br>Threat inclator Database<br>Firewalls<br>Network Firewall Policies<br>Web Application Firewall<br>Policies<br>Network Address Lists<br>Edge Policy Resources | <ul> <li>Scanning<br/>Vulnerability Reports<br/>Scanning Reports</li> <li>Targets<br/>Scan Recipes</li> <li>Vauit</li> <li>Managed Access<br/>Access Requests<br/>Approval Templates<br/>Resource Settings</li> <li>Bastion</li> <li>Compliance</li> <li>Audit</li> </ul> |
| Marketplace                                                                                                    | Responder recipes                                                                                                    | Overview                                                                                                    |                                                                                                    |

2. From the Hosts tab, click **Create**.

| Scanning                                                            | Create a recipe to control how resource | es are scanned. After creating a | ment<br>recipe, assign it to targets. <u>Learn more</u> |   |
|---------------------------------------------------------------------|-----------------------------------------|----------------------------------|---------------------------------------------------------|---|
| Vulnerability Reports                                               | (i) Qualys BYOL option now avail        | lable. See the agent option in h | ost <u>scan recipe</u>                                  |   |
| Scanning Reports                                                    |                                         |                                  |                                                         |   |
| Targets                                                             | Hosts Container image                   |                                  |                                                         |   |
| Scan Recipes                                                        |                                         |                                  |                                                         |   |
|                                                                     | Create                                  |                                  |                                                         |   |
| List scope                                                          | Name                                    | Status                           | Created                                                 | • |
| Compartment                                                         |                                         |                                  |                                                         |   |
| c g ≎                                                               | <u>au5</u>                              | Active                           | Wed, Jan 11, 2023, 08:08:11 UTC                         | : |
| ualysinc (root)/q-nonprod/engineering/qa-engops-<br>etwork/dev-lxag | gk6 an_recipe                           | Active                           | Tue, Jan 10, 2023, 11:45:54 UTC                         | : |
|                                                                     | BYOI Lag                                | Active                           | Wed, Dec 7, 2022, 10:54:27 UTC                          | : |
| ilters                                                              | <u>B'</u> cipe                          | Active                           | Tue, Dec 6, 2022, 10:04:32 UTC                          | : |
| tate                                                                |                                         |                                  | Showing 4 items 🗸 Page 1                                |   |
| Any state 🗘                                                         |                                         |                                  |                                                         | - |
| ag filters add I clear                                              |                                         |                                  |                                                         |   |
| o tao filters applied                                               |                                         |                                  |                                                         | - |

- Enter the Name for the recipe.
   From Create in Compartment, select the compartment where you want to store the recipe.
- 5. Select Qualys for the **Agent based scanning**, and select the vault and secret that you stored your Qualys license.

**Note**: You can enter the license information directly into a new secret

6. Click **Create scan recipe** to save the information.

| Create scan recipe                                                                                                    | Held                                                 |
|----------------------------------------------------------------------------------------------------|------------------------------------------------------|
| туре                                                                                                    |                                                      |
| Compute                                                                                                    | \$                                                   |
| Name                                                                                                    |                                                      |
| BYOLrecipe                                                                                                    |                                                      |
| Create in compartment ()                                                                                                    |                                                      |
| d hg                                                                                                    | \$                                                   |
| alysinc (root)/q-nonprod/engineeringiqa-engops-network/dev-bag                                                                                                    |                                                      |
| ublic IP port scanning ()                                                                                                    |                                                      |
| Standard (Top 1000 ports)                                                                                                    | 0                                                    |
| Agent based scanning                                                                                                    |                                                      |
| Vou must give permission to the Scanning service to install agents onto your compute instances. Learn more Agent to use                                                                                                    |                                                      |
| OCI                                                                                                    | Qualys                                               |
| Oracle Cloud infrastructure - Free agent                                                                                                    | Premier offering Agents and Dashboard Price - BYOL 🗸 |
| To create a Qualys agent scan recipe, you must first select a vauit in which to create the recipe define a secret for the A secret has been defined but policies are missing. You must define the missing policies. Learn more  Select a vauit in dev.txag ③ (Charge Compariment) | recipe, and then schedule the scan. Learn more       |
| qual k12                                                                                                    | \$                                                   |
| Define a secret 🕡                                                                                                    |                                                      |
| vr 12                                                                                                    | a 🎽                                                  |
|                                                                                                    |                                                      |
| To configure the Qualys agent scanning schedule or any other Qualys agent configurations, go to the Qualys dashboard.                                                                                                    |                                                      |
| Create scan recipe Save as stack <u>Cance</u>                                                                                                    | ·                                                    |

Scan recipe to scan target host instances is created.

## Create a Target to Assign a Scan Recipe

A target is a group of cloud resources you want to be scanned for vulnerabilities. Create a target for assigning it to scan recipe.

- 1. Click **Create target** from the Scan recipe details window.
  - This new target uses the scan recipe that you have just created.
- 2. Enter **Name** of the target.
- 3. From **Create in Compartment,** select the compartment.
- 4. Provide **Decription** and select scan recipe from the list.
- 5. Select the **Target compartment**, and scan all or a subset of your instances as required.
- 6. To save the target, click **Create target** from Create target window.

| ORACLE Cloud     Search resources, services, documentation, and Marketplace                                                                                                    |                                                                                                    | US West (San Jose) ∨ 🕢 | ₽ @ ⊕ 9 |
|----------------------------------------------------------------------------------------------------|----------------------------------------------------------------------------------------------------|------------------------|---------|
| Scanning > Scan recipes > Scan recipe details                                                                                                    | Create tar                                                                                                    | get                    | Help    |
| Active       Image: second second secon | cipe, click the button below:<br>20080<br>20080<br>1 Second Computer<br>20080<br>20080<br>2 |                        |         |

You can view the target Target Information tab's details and status in Computer instances.

| Scanning » Targets » Target details                |                                                                                                    |                |
|----------------------------------------------------|----------------------------------------------------------------------------------------------------|----------------|
| -                                                  | Next step     Click the button below to view the scan results. Results are typically available 15 minutes after creating a new target.     View scan result     Never show this information again                                                                   |                |
|                                                    | gk 4_target Edit Move resource Add tags Dekte                                                                                                    |                |
| ACTIVE                                             | Target information Tags                                                                                                    |                |
|                                                    | OCID: _ 2mbuba <u>Show Copy</u> Target compartment: qualysinc (root)     Me     kag ()       Compartment: qualysinc (root)\q-nc     s-network/c rag     Description: -     -       Scan recipe: <u>BYOL-anul-test-trag</u> Created: Tue, Jan 10, 2023, 11:47:16 UTC |                |
|                                                    | Type: Compute                                                                                                    |                |
| Resources                                          | Compute instances                                                                                                    | A              |
| Compute instances<br>Compute instances with errors | Name                                                                                                    |                |
|                                                    |                                                                                                    | Showing 1 item |

You have completed the set up now, you can see the results in VSS (Vulnerability Scanning Service).

# **Appendix A: Permissions and Policies**

To use the BYOL feature, you must set up policies in VSS (Vulnerability Scanning Service). Refer the following policies and permission required:

- Grant the following:
  - Permission access to the VSS service
  - Permission to group of administrators to access to VSS service
- Set up the policies and dynamic groups for VSS Qualys BYOL

#### Grant Access to the VSS Service

- Allow VSS access in tenancy OR compartment.
- Allow to manage instances.
- Allow to read compartments, vnics, vnics-attachements.
- Allow to read repos for VSS OCIR container image scans.

#### Grant Permission to Group of Administrators to Access to VSS Service

- Allow groups access to VSS in the tenancy OR compartment.
- Allow admins to manage vss-family to allow all scan settings.
- Allow admins to read repos for container image scanning.

| Statemen           | ts                                                             |
|--------------------|----------------------------------------------------------------|
| Edit Policy Stat   | ements                                                         |
| Allow Service vuln | erability-scanning-service to manage instances in tenancy      |
| Allow Service vuln | erability-scanning-service to read compartments in tenancy     |
| Allow service vuln | erability-scanning-service to read vnics in tenancy            |
| Allow service vuln | erability-scanning-service to read vnic-attachments in tenancy |
| Allow Group VSS_   | Admins to manage vss-family in tenancy                         |
| Allow Group VSS_   | Admins to read repos in tenancy                                |

# Set up the Policies and Dynamic Groups for VSS - Qualys BYOL

#### Create a dynamic group of instances that you want to scan.

For example:

The dynamic group includes instances that meet the criteria defined by any of the following rules. (Select - Match any rules defined)

Any {instance.compartment.id = '<compartment-ocid-of-your-instances-or-Thiscould-even-be-the-whole-tenancy>'}

| Edit All Matching Rules                                                                                                    |
|----------------------------------------------------------------------------------------------------|
|                                                                                                    |
| Matching Rules                                                                                                    |
| Rules define what resources are members of this dynamic group. All instances that meet the criteria are added automatically.             |
| Example: Any {instance.id = 'ocid1.instance.oc1.iadexampleuniqueid1', instance.compartment.id = 'ocid1.compartment.oc1exampleuniqueid2') |
| Match any rules defined below     Match all rules defined below                                                                          |
| Rule 1                                                                                                    |
| Any (instance.compartment.id = 'gcig1 g1aacoon " " " " " " " " " " " " " " " " " "                                                       |
|                                                                                                    |
|                                                                                                    |

## Policy for granting permission for the instances to access secrets

This allows the Qualys agents to get the Qualys license data and send that in communications to the Qualys data center.

- Allow dynamic-group <your-qualys-instances-group > to read vaults in the tenancy
- Allow dynamic-group <your-qualys-instances-group > to read keys in the tenancy.
- Allow dynamic-group <your-qualys-instances-group> to read secret-family in the tenancy

#### Need to get access to the data sent back from Qualys

- Define tenancy ocivssprod as ocid1.tenancy.oc1..aaaaaaaa6zt5ejxod5pgthsq4apr5z2uzde7dmbpduc5ua3mic4z v3g5ttma
- Endorse dynamic-group <your-qualys-instances-group> to read objects in tenancy ocivssprod

Following screenshot shows policies set up for dynamic group of instances.

| Statements                                                                                                 |
|----------------------------------------------------------------------------------------------------|
| Edit Policy Statements                                                                                     |
| Define tenancy ocivssprod as ocid1.tenancy.oc1aaaaaaaaugj2axq2hd2sia3jcegwdyvurggbgpdrvwda2u4b2uzkelgam64q |
| Endorse dynamic-group bb_vss_tuagarwa_dg to read objects in tenancy ocivssprod                             |
| Allow dynamic-group bb_vss_tuagarwa_dg to read vaults in tenancy                                           |
| Allow dynamic-group bb_vss_tuagarwa_dg to read keys in tenancy                                             |
| Allow dynamic-group bb_vss_tuagarwa_dg to read secret-family in tenancy                                    |
|                                                                                                    |